## Program Leads App – 10/2019

Link: https://arizona.terradotta.com/index.cfm?FuseAction=Students.Apply&Program\_ID=10401

You will be sent to this sit

Security : User Identification Wizard: Step 1

| Please indicate how you will be logging in:                                                                                                    |
|----------------------------------------------------------------------------------------------------|
| <ul> <li>I am a U of A student.</li> <li>I am not a U of A student, but I have a username and password for this site.</li> <li>I am not a U of A student, and I need to create a new account.</li> </ul> |
| SUBMIT                                                                                                    |

Indicate that you are a U of A student and you will then go through the NetID authentication process.

| Available Terms <ul> <li>Spring, 2020</li></ul>                                                                                                    | our Home Page : Available Program Terms                                                                                                    |
|----------------------------------------------------------------------------------------------------|----------------------------------------------------------------------------------------------------|
| Terms <ul> <li>Picki Trip, 2019</li> <li>Pial, 2019</li> <li>Winter, 2019</li> <li>Summer, 2020</li> </ul> Preserve <ul> <li>Current Utinerary:</li> <li>Minical Date::::::::::::::::::::::::::::::::::::</li></ul>                                                                                                    | Available Terms                                                                                                    |
| <ul> <li>e field trije, 2019</li> <li>9 Kuitter, 2019</li> <li>9 Summer, 2020</li> </ul> Preventer the varival and departure dates for each destination in your itinerary. After selecting the dates and location, click on the 'Add to itinerary' button.   Current tilnerary:   Arrival Date:   mm/dd/yyyy:    Departure Date:   mm/dd/yyyy:   Departure Date:   find cation:   enter city name here to find location   Accession:   Accession: <                                                                                                    | Terms O Spring, 2020                                                                                                    |
| <ul> <li>Fail, 2019</li> <li>Winter, 2019</li> <li>Summer, 2020</li> </ul> Mere select the arrival and departure dates for each destination in your itinerary. After selecting the dates and location, click on the 'Add to itinerary button.   Current Itinerary:     Arrival Date:   mm/dd/yyyy   Departure Date:   ind location:   effective:   ind location:   entered timerary:     Arrival Date:   ind location:   enter (enter it)   ind location:   enter (enter it)   Arrival Date:   ind location:   enter (enter it)   ind location:   enter (enter it)   Arrival Date:   ind location:   enter (enter it)   ind location:   enter (enter it)   Arrival Date:   ind location:   enter (enter it)   ind location:   enter (enter it)   Arrival Date:   ind location:   enter (enter it)   Arrival Date:   ind location:   enter (enter it)   Arrival (enter it)   Arrival (enter it)  <                                                                                                    | Field Trip, 2019                                                                                                    |
| <ul> <li>Winter, 2019 <ul> <li>Summer, 2020</li> </ul> </li> <li> Here select the arrival and departure dates for each destination in your itinerary. After selecting the dates and location, click on the 'Add to itinerary' button. </li> <li> Current tinerary: <ul> <li>Arrival Date:</li> <li>mm/dd/yyyy</li> <li>Departure Date:</li> <li>mm/dd/yyyy</li> <li>Location:</li> <li>enter city name here to find location</li> <li>Achere, Germany (Europe)</li> <li>Achere, Germany (Europe)</li> <li>Achere, Germany (Europe)</li> <li>Achere, Germany (Europe)</li> <li>Achere, Germany (Europe)</li> <li>Alexandria, Epsie (Kring)</li> <li>Alexandria, Epsie (Kring)</li> </ul></li></ul>                                                                                                    | 0 Fall, 2019                                                                                                    |
| Image: Summer, 2020         Image: Several edition of your iterary. After selecting the dates and location, cick on the 'Add to itinerary' button.         Image: Several edition of your iterary. After selecting the dates and location, cick on the 'Add to itinerary' button.         Image: Several edition of your iterary.         Image: Several edition of your iterary.         Image: Several edition of y                                                                                                    | <ul> <li>Winter, 2019</li> </ul>                                                                                                    |
| Please select the arrival and departure dates for each destination in your itinerary. After selecting the dates and location, click on the 'Add to itinerary' button.         Current Itinerary:         Arrival Date:       mm/dd/yyyy         Departure Date:       mm/dd/yyyy         Location:       mm/dd/yyyy         Location:       enter city name here to find location         Ascher, Germany (Europe)       Agra, India (Australia (Australia) (Australia) (A | © Summer, 2020                                                                                                    |
| Please select the arrival and departure dates for each destination in your itinerary. After selecting the dates and location, click on the 'Add to itinerary' button.          Current Itinerary:         Arrival Date:       mm/dd/yyyy         Departure Date:       mm/dd/yyyy         Location:       enter city name here to find location         Azchen, Germany (Europe)       Adeiside, Australia (Australia)/Pacific Islands)         Agra, India (Asia)       Are no Provence, France (Europe)         Alazete, Spain (Europe)       Alazete, Spain (Europe)         Alazete, Spain (Europe)       Alazete, Spain (Europe)         Alazete, Spain (Europe)       Alazete, Spain (Europe)         Alazete, Spain (Europe)       Alazete, Spain (Europe)         Alazete, Spain (Europe)       Alazete, Spain (Europe)         Alazete, Spain (Europe)       Alazete, Spain (Europe)                                                                                                    | Itinerary                                                                                                    |
| Current Itinerary:         Arrival Date:       mm/dd/yyyy         Departure Date:       mm/dd/yyyy         Location:       enter city name here to find location         Archen, Germany (Europe)       Adelaide, Australia (Australia)/Pacific Islands)         Agra, India (Asia)       Agra, India (Asia)         Auton, Courtencia)       Agra, India (Asia)         Alcala, Spain (Europe)       Alcala, Spain (Europe)         Alcala, Spain (Europe)       Alcala, Spain (Europe)         Alcala, Spain (Europe)       Alcala, Spain (Europe)         Alcala, Spain (Europe)       Alcala, Spain (Europe)         Alcante, Spain (Europe)       Alcante, Spain (Europe)         Alcante, Spain (Europe)       Alcante, Spain (Europe)         Alcante, Spain (Europe)       Marcante, Spain (Europe)         Alcante, Spain (Europe)       Marcante, Spain (Europe)         Alcante, Spain (Europe)       Marcante, Spain (Europe)                                                                                                    | Please select the arrival and departure dates for each destination in your itinerary. After selecting the dates and location, click on the 'Add to itinerary' button.                                                                                                    |
| Arrival Date:       mm/dd/yyyy         Departure Date:       mm/dd/yyyy         Location:       Find location:         Archen, Germany (Europe)       Adelaide, Australia (Australia/Pacific Islands)         Aga, India (Axia)       Arrovence, France (Europe)         Aixen, Newico (Latin America)       Alamos, Mexico (Latin America)         Alcala, Spain (Europe)       Alcala, Spain (Europe)         Alcante, Spain (Europe)       Alcante, Spain (Europe)         Alcante, Spain (Europe)       Alcante, Spain (Europe)         Alcante, Spain (Europe)       Alcante, Spain (Europe)                                                                                                    | Current Itinerary:                                                                                                    |
| Arrival Date:       mm/ldd/yyyy         Departure Date:       mm/ldd/yyyy         Location:       Enter city name here to find location         Agelaide, Australia (Australia/Pacific Islands)       Agelaide, Australia (Australia/Pacific Islands)         Ajamos, Mexico (Latin America)       Alamos, Mexico (Latin America)         Alamos, Mexico (Latin America)       Alamos, Mexico (Latin America)         Alamos, Spain (Europe)       Alcala, Spain (Europe)         Alcala, Spain (Europe)       Alcala, Spain (Europe)         Alcane, Spain (Europe)       Alcala, Spain (Europe)         Alcala, Spain (Europe)       Alcala, Spain (Europe)         Alcala, Spain (Europe)       Alcala, Spain (Europe)         Alcala, Spain (Europe)       Alcante, Spain (Europe)                                                                                                    |                                                                                                    |
| Departure Date:       mm/ldd/yyyy         Location:       Enter city name here to find location         Achen, Germany (Europe)<br>Adelaide, Australia (Australia/Pacific Islands)<br>Agra, India (Asia)<br>Aix en Provence, France (Europe)<br>Alamos, Mexico (Latin America)<br>Alamos, Mexico (Latin America)<br>Alacala, Spain (Europe)<br>Alcala, Spain (Europe)<br>Alicante, Spain (Europe)<br>Alicante, Spain (Europe)         Abb TO ITINERARY                                                                                                    | Arrival Date: mm/dd/yyyy                                                                                                    |
| Location: Find location: enter city name here to find location          Aachen, Germany (Europe)         Adelaide, Australia (Australia/Pacific Islands)         Agra, India (Asia)         Ax en Provence, France (Europe)         Alamos, Mexico (Latin America)         Alazete, Spain (Europe)         Alazete, Spain (Europe)         Alexandria, Egypt (Africa)         Alimante, Spain (Europe)         Alicante, Spain (Europe)         Alicante, Spain (Europe)         Alicante, Spain (Europe)         Alicante, Spain (Europe)                                                                                                    | Departure Date: mm/dd/yyyy                                                                                                    |
| Aachen, Germany (Europe)<br>Adelaide, Australia (Australia/Pacific Islands)<br>Agra, India (Asia)<br>Aix en Provence, France (Europe)<br>Alamos, Mexico (Latin America)<br>Albacete, Spain (Europe)<br>Alcala, Spain (Europe)<br>Alcandra, Egypt (Africa)<br>Alhambra, Spain (Europe)<br>Alicante, Spain (Europe)<br>Alicante, Spain (Europe)                                                                                                    | Location: Find location: enter city name here to find location                                                                                                    |
| ADD TO ITINERARY                                                                                                    | Aachen, Germany (Europe)         Adelaide, Australia (Australia/Pacific Islands)         Agra, India (Asia)         Aix en Provence, France (Europe)         Alx en Provence, France (Europe)         Alzacete, Spain (Europe)         Alcala, Spain (Europe)         Alexandria, Egypt (Africa)         Almambra, Spain (Europe)         Alicante, Spain (Europe) |
| ADD TO ITINERARY                                                                                                    |                                                                                                    |
|                                                                                                    | ADD TO ITINERARY                                                                                                    |
| APPLY Cancel                                                                                                    | APPLY Cancel                                                                                                    |

Select Term. Enter Arrival Date, Departure Date and Location. Click Add to Itinerary. Enter multiple locations if applicable. Click Apply.

Note: You must enter at least one itinerary in order to begin your application.

| Applic                                                                                         | ation instructions (Pre-Decisio                                                                                                    | n)                |                                                               |                        |
|------------------------------------------------------------------------------------------------|----------------------------------------------------------------------------------------------------|-------------------|---------------------------------------------------------------|------------------------|
|                                                                                                |                                                                                                    | - SUBMIT AF       | PPLICATION -                                                  |                        |
| Michelle                                                                                       | Aubrey Anderson                                                                                                    |                   | Things to Sign                                                |                        |
| Program:                                                                                       | Program Leads                                                                                                    |                   | Click the following to view and digitally sign important docu | ments. Your electronic |
| Term/Year:                                                                                     | Summer, 2020                                                                                                    |                   | signature indicates your agreement and understanding of th    | te policy.             |
| Deadline:                                                                                      | 02/25/2020                                                                                                    |                   | Title                                                         | Received               |
| Dates:                                                                                         | 06/01/2020 - 07/01/2020                                                                                                    |                   | Health and Safety Session                                     |                        |
|                                                                                                |                                                                                                    |                   | Program Leads - Checklist                                     |                        |
| Applicat                                                                                       | ion Instructions                                                                                                    |                   |                                                               |                        |
| Once you b                                                                                     | ave completed all of the items within your application, you a                                                                                                    | nust click        | Things to Read                                                |                        |
| on the "Su                                                                                     | bmit Application" button at the top of your application hom                                                                                                    | e screen.         | Click the following to read important information and indica  | te your understanding. |
|                                                                                                |                                                                                                    |                   | Title                                                         | Received               |
| You may lo<br>re-access t                                                                      | g in and out as many times as needed to complete your appli<br>he application, click the "UAbroad Log In/Register" on the Stu                                                                                                  | cation. To<br>Jdv | Housing, Service, & Company Vetting                           |                        |
| Abroad we                                                                                      | absite.                                                                                                    | ·                 | Program Leads - Clery Intake                                  |                        |
|                                                                                                |                                                                                                    |                   | Program Leads - Incident Reporting                            |                        |
| Things t                                                                                       | o Complete                                                                                                    |                   |                                                               |                        |
| Click each of                                                                                  | the following items to view and complete the required                                                                                                    |                   | Itinerary                                                     |                        |
| questionnair                                                                                   | e(s). You may begin a questionnaire and save it for later com                                                                                                    | pletion,          | The following is the itinerary for your study abroad program  | 1.                     |
| but note that                                                                                  | t you must click Submit in order for the questionnaire to be lo                                                                                                    | ogged as          | Aachen, Germany (Europe)                                      |                        |
| received.                                                                                      |                                                                                                    |                   | Start Date: 06/01/2020                                        |                        |
| Title                                                                                          |                                                                                                    | Received          | End Date: 07/01/2020                                          |                        |
| Program Le                                                                                     | ads - Contact Information While Abroad                                                                                                    |                   |                                                               |                        |
|                                                                                                |                                                                                                    | _                 |                                                               |                        |
| Program Le                                                                                     | ads - Course Information                                                                                                    | U                 |                                                               |                        |
| Program Le<br>Program Le                                                                       | ads - Course Information<br>ads - Emergency Contact Information                                                                                                    |                   |                                                               |                        |
| Program Le<br>Program Le<br>Program Le                                                         | ads - Course Information<br>ads - Emergency Contact Information<br>ads - Excursions                                                                                                    |                   |                                                               |                        |
| Program Le<br>Program Le<br>Program Le<br>Program Le                                           | ads - Course Information<br>ads - Emergency Contact Information<br>ads - Excursions<br>ads - Guest Form                                                                                                    |                   |                                                               |                        |
| Program Le<br>Program Le<br>Program Le<br>Program Le<br>Program Le                             | ads - Course Information<br>ads - Emergency Contact Information<br>ads - Excursions<br>ads - Guest Form<br>ads - Passport Scan                                                                                                 |                   |                                                               |                        |
| Program Le<br>Program Le<br>Program Le<br>Program Le<br>Program Le<br>Program Le               | ads - Course Information<br>ads - Emergency Contact Information<br>ads - Excursions<br>ads - Guest Form<br>ads - Passport Scan<br>ads - Program Information                                                                    |                   |                                                               |                        |
| Program Le<br>Program Le<br>Program Le<br>Program Le<br>Program Le<br>Program Le               | ads - Course Information<br>ads - Emergency Contact Information<br>ads - Excursions<br>ads - Guest Form<br>ads - Passport Scan<br>ads - Program Information<br>ads - Risk Assessment Questionnaire                             |                   |                                                               |                        |
| Program Le<br>Program Le<br>Program Le<br>Program Le<br>Program Le<br>Program Le<br>Program Le | ads - Course Information<br>ads - Emergency Contact Information<br>ads - Excursions<br>ads - Guest Form<br>ads - Passport Scan<br>ads - Program Information<br>ads - Risk Assessment Questionnaire<br>ads - Student Activities |                   |                                                               |                        |

Complete all applicable application requirements.

|                                                                                                    |                                                                                                    | - SUBMIT AI                                                                                                    | PPLICATION -                                                                                                    |                             |
|----------------------------------------------------------------------------------------------------|----------------------------------------------------------------------------------------------------|----------------------------------------------------------------------------------------------------|----------------------------------------------------------------------------------------------------|-----------------------------|
| Michelle                                                                                                    | Aubrey Anderson                                                                                                    |                                                                                                    | Things to Sign                                                                                                    |                             |
| Program:                                                                                                    | Program Leads                                                                                                    |                                                                                                    | Click the following to view and digitally sign important of                                                                                                    | documents. Your electro     |
| Term/Year:                                                                                                    | Summer, 2020                                                                                                    |                                                                                                    | signature indicates your agreement and understanding                                                                                                    | or the policy.              |
| Deadline:                                                                                                    | 02/25/2020                                                                                                    |                                                                                                    |                                                                                                    | Rece                        |
| Dates:                                                                                                    | 06/01/2020 - 07/01/2020                                                                                                    |                                                                                                    | Health and safety session                                                                                                    |                             |
|                                                                                                    |                                                                                                    |                                                                                                    | Program Leads - Checklist                                                                                                    |                             |
| Applicat                                                                                                    | ion instructions                                                                                                    |                                                                                                    | Things to Read                                                                                                    |                             |
| Once you h                                                                                                    | ave completed all of the items within your applica                                                                                                    | tion, you must click                                                                                                    | Click the following to read important information and in                                                                                                    | adicate your understandi    |
| on the "Sul                                                                                                    | bmit Application" button at the top of your apple                                                                                                    | cation home screen.                                                                                                    | Title                                                                                                    | Received your concentration |
| You may lo                                                                                                    | g in and out as many times as needed to complete                                                                                                    | e your application. To                                                                                                    | Housing Service & Company Vetting                                                                                                    | 6                           |
|                                                                                                    |                                                                                                    |                                                                                                    | HOUSING, SCIVICE, & COMPANY VELLING                                                                                                    |                             |
| re-access ti                                                                                                    | he application, click the "UAbroad Log In/Register"                                                                                                    | on the Study                                                                                                    |                                                                                                    |                             |
| re-access th<br>Abroad we                                                                                                    | he application, click the "UAbroad Log In/Register"<br>ebsite.                                                                                                    | on the Study                                                                                                    | Program Leads - Clery Intake                                                                                                    | 6                           |
| re-access ti<br>Abroad we                                                                                                    | he application, click the "UAbroad Log In/Register"<br>e <b>bsite</b> .                                                                                                    | on the Study                                                                                                    | Program Leads - Clery Intake<br>Program Leads - Incident Reporting                                                                                                    | 6                           |
| re-access th<br>Abroad we                                                                                                    | he application, click the "UAbroad Log In/Register"<br>ebsite.<br>o Complete                                                                                                    | on the Study                                                                                                    | Program Leads - Clery Intake<br>Program Leads - Incident Reporting                                                                                                    | 6                           |
| re-access th<br>Abroad we<br>Things to<br>Click each of                                                                                                    | he application, click the "UAbroad Log In/Register"<br>ebsite.<br>o Complete<br>i the following items to view and complete the req                                                                                                    | on the Study                                                                                                    | Program Leads - Clery Intake<br>Program Leads - Incident Reporting<br>Itinerary                                                                                                    | 6                           |
| re-access ti<br>Abroad wo<br>Things to<br>Click each of<br>questionnair                                                                                                    | he application, click the "UAbroad Log In/Register"<br>ebsite.<br>o Complete<br>i the following items to view and complete the req<br>re(s). You may begin a questionnaire and save it for                                                                                                    | uired                                                                                                    | Program Leads - Clery Intake Program Leads - Incident Reporting Itinerary The following is the itinerary for your study abroad prog                                                                      | G<br>gram.                  |
| re-access ti<br>Abroad we<br>Things to<br>Click each of<br>questionnair<br>but note that<br>received.                                                                                                    | he application, click the "UAbroad Log In/Register"<br>ebsite.<br>o Complete<br>i the following items to view and complete the req<br>re(s). You may begin a questionnaire and save it fo<br>t you must click Submit in order for the questionn                                                                                                    | uired<br>r later completion,<br>aire to be logged as                                                                                               | Program Leads - Clery Intake Program Leads - Incident Reporting Itinerary The following is the itinerary for your study abroad prog Aachen, Germany (Europe)                                             | gram.                       |
| re-access th<br>Abroad we<br>Things to<br>Click each of<br>questionnair<br>but note that<br>received.<br>Title                                                                                                    | he application, click the "UAbroad Log In/Register"<br>ebsite.<br>o Complete<br>i the following items to view and complete the req<br>re(s). You may begin a questionnaire and save it fo<br>t you must click Submit in order for the questionn                                                                                                    | uired<br>r later completion,<br>aire to be logged as<br>Beceived                                                                                   | Program Leads - Clery Intake Program Leads - Incident Reporting Itinerary The following is the itinerary for your study abroad prog Aachen, Germany (Europe) Start Date: 06/01/2020                      | G<br>gram.                  |
| re-access the<br>Abroad work<br>Things to<br>Click each of<br>questionnair<br>but note that<br>received.<br>Title<br>Program Les                                                                                                    | he application, click the "UAbroad Log In/Register"<br>ebsite.<br>o Complete<br>i the following items to view and complete the req<br>re(s). You may begin a questionnaire and save it fo<br>t you must click Submit in order for the questionn<br>ads - Contact Information While Abroad                                                                                                    | uired<br>r later completion,<br>aire to be logged as<br>Received                                                                                   | Program Leads - Clery Intake Program Leads - Incident Reporting Itinerary The following is the itinerary for your study abroad prog Aachen, Germany (Europe) Start Date: 06/01/2020 End Date: 07/01/2020 | G<br>gram.                  |
| re-access th<br>Abroad we<br>Things to<br>Click each of<br>questionnair<br>but note that<br>received.<br>Title<br>Program Le:<br>Program Le:                                                                                                    | he application, click the "UAbroad Log In/Register"<br>ebsite.<br>o Complete<br>if the following items to view and complete the req<br>re(s). You may begin a questionnaire and save it fo<br>t you must click Submit in order for the questionn<br>ads - Contact Information While Abroad<br>ads - Course Information                                                                                                    | uired<br>r later completion,<br>aire to be logged as<br>Received                                                                                   | Program Leads - Clery Intake Program Leads - Incident Reporting Itinerary The following is the itinerary for your study abroad prog Aachen, Germany (Europe) Start Date: 06/01/2020 End Date: 07/01/2020 | G<br>gram.                  |
| re-access ti<br>Abroad wo<br>Things to<br>Click each of<br>questionnair<br>but note that<br>received.<br>Title<br>Program Le:<br>Program Le:<br>Program Le:                                                                                                    | he application, click the "UAbroad Log In/Register"<br>ebsite.<br>o Complete<br>i the following items to view and complete the req<br>e(s). You may begin a questionnaire and save it fo<br>t you must click Submit in order for the questionn<br>ads - Contact Information While Abroad<br>ads - Course Information<br>ads - Emergency Contact Information                                                                                                    | uired<br>r later completion,<br>aire to be logged as<br>Received<br>C 0<br>C 0<br>C 0                                                              | Program Leads - Clery Intake Program Leads - Incident Reporting Itinerary The following is the itinerary for your study abroad prog Aachen, Germany (Europe) Start Date: 06/01/2020 End Date: 07/01/2020 | G<br>gram.                  |
| re-access ti<br>Abroad wo<br>Things to<br>Click each of<br>questionnair<br>but note that<br>received.<br>Title<br>Program Le:<br>Program Le:<br>Program Le:                                                                                                    | he application, click the "UAbroad Log In/Register"<br>ebsite.<br>o Complete<br>i the following items to view and complete the req<br>re(s). You may begin a questionnaire and save it fo<br>t you must click Submit in order for the questionn<br>ads - Contact Information While Abroad<br>ads - Course Information<br>ads - Emergency Contact Information<br>ads - Excursions                                                                                                    | uired<br>r later completion,<br>aire to be logged as<br>Received<br>C I I<br>C I<br>C I<br>C I<br>C I<br>C I<br>C I<br>C                           | Program Leads - Clery Intake Program Leads - Incident Reporting Itinerary The following is the itinerary for your study abroad prog Aachen, Germany (Europe) Start Date: 06/01/2020 End Date: 07/01/2020 | G<br>gram.                  |
| re-access ti<br>Abroad wo<br>Things b<br>Click each of<br>questionnair<br>but note that<br>received.<br>Title<br>Program Les<br>Program Les<br>Program Les<br>Program Les<br>Program Les                                                                             | he application, click the "UAbroad Log In/Register"<br>ebsite.<br>o Complete<br>i the following items to view and complete the req<br>re(s). You may begin a questionnaire and save it fo<br>t you must click Submit in order for the questionn<br>ads - Contact Information While Abroad<br>ads - Course Information<br>ads - Emergency Contact Information<br>ads - Excursions<br>ds - Guest Form                                                                                                 | uired<br>r later completion,<br>aire to be logged as<br>Received<br>C O<br>C O<br>N/A                                                              | Program Leads - Clery Intake Program Leads - Incident Reporting Itinerary The following is the itinerary for your study abroad prog Aachen, Germany (Europe) Start Date: 06/01/2020 End Date: 07/01/2020 | G<br>gram.                  |
| re-access ti<br>Abroad wo<br>Things to<br>Click each of<br>questionnair<br>but note that<br>received.<br>Title<br>Program Le:<br>Program Le:<br>Program Le:<br>Program Le:<br>Program Le:                                                                            | he application, click the "UAbroad Log In/Register"<br>ebsite.<br>o Complete<br>i the following items to view and complete the req<br>re(s). You may begin a questionnaire and save it fo<br>t you must click Submit in order for the questionn<br>ads - Contact Information While Abroad<br>ads - Course Information<br>ads - Emergency Contact Information<br>ads - Excursions<br>ds - Guest Form<br>ads - Guest Form                                                                             | uired<br>r later completion,<br>aire to be logged as<br>Received<br>V V<br>V<br>N/A<br>V V                                                         | Program Leads - Clery Intake Program Leads - Incident Reporting Itinerary The following is the itinerary for your study abroad prog Aachen, Germany (Europe) Start Date: 06/01/2020 End Date: 07/01/2020 | gram.                       |
| re-access ti<br>Abroad wo<br>Things to<br>Click each of<br>questionnair<br>but note that<br>received.<br>Title<br>Program Le:<br>Program Le:<br>Program Le:<br>Program Le:<br>Program Le:<br>Program Le:<br>Program Le:                                              | he application, click the "UAbroad Log In/Register"<br>ebsite.<br>o Complete<br>i the following items to view and complete the req<br>re(s). You may begin a questionnaire and save it fo<br>t you must click Submit in order for the questionn<br>ads - Contact Information While Abroad<br>ads - Course Information<br>ads - Emergency Contact Information<br>ads - Excursions<br>ds - Guest Form<br>ads - Parsport Scan<br>ads - Program Information                                             | uired<br>r later completion,<br>aire to be logged as<br>Received<br>C I<br>C I<br>N/A<br>C I<br>V I<br>V I<br>V I<br>V I<br>V I<br>V I<br>V I<br>V | Program Leads - Clery Intake Program Leads - Incident Reporting Itinerary The following is the itinerary for your study abroad prog Aachen, Germany (Europe) Start Date: 06/01/2020 End Date: 07/01/2020 | G<br>gram.                  |
| re-access ti<br>Abroad wo<br>Things to<br>Click each of<br>questionnair<br>but note that<br>received.<br>Title<br>Program Les<br>Program Les<br>Program Les<br>Program Les<br>Program Les<br>Program Les<br>Program Les<br>Program Les<br>Program Les<br>Program Les | he application, click the "UAbroad Log In/Register<br>ebsite.<br>o Complete<br>i the following items to view and complete the req<br>re(s). You may begin a questionnaire and save it for<br>t you must click Submit in order for the questionn<br>ads - Contact Information While Abroad<br>ads - Course Information<br>ads - Emergency Contact Information<br>ads - Excursions<br>ds - Guest Form<br>ads - Program Information<br>ads - Risk Assessment Questionnaire                             | in the study                                                                                                    | Program Leads - Clery Intake Program Leads - Incident Reporting Itinerary The following is the itinerary for your study abroad prog Aachen, Germany (Europe) Start Date: 06/01/2020 End Date: 07/01/2020 | gram.                       |
| re-access ti<br>Abroad wo<br>Things to<br>Click each of<br>questionnair<br>but note that<br>received.<br>Title<br>Program Les<br>Program Les<br>Program Les<br>Program Les<br>Program Les<br>Program Les<br>Program Les<br>Program Les<br>Program Les<br>Program Les | he application, click the "UAbroad Log In/Register"<br>ebsite.<br>o Complete<br>If the following items to view and complete the req<br>re(s). You may begin a questionnaire and save it fo<br>t you must click Submit in order for the questionn<br>ads - Contact Information While Abroad<br>ads - Course Information<br>ads - Energency Contact Information<br>ads - Excursions<br>ds - Guest Form<br>ads - Program Information<br>ads - Risk Assessment Questionnaire<br>ds - Student Activities | in the study                                                                                                    | Program Leads - Clery Intake Program Leads - Incident Reporting Itinerary The following is the itinerary for your study abroad prog Aachen, Germany (Europe) Start Date: 06/01/2020 End Date: 07/01/2020 | gram.                       |

Once complete, click on Submit Application.

| Thank you                                                                                                    | for submitting your Program Lead Application. You w                                                                                                    | ill be contacted by so                                                                                                    | meone at UA Global soon regarding your application. 11/04/20                                                                                                    | 19 @ 03:06 PM <u>MST</u> |
|----------------------------------------------------------------------------------------------------|----------------------------------------------------------------------------------------------------|----------------------------------------------------------------------------------------------------|----------------------------------------------------------------------------------------------------|--------------------------|
|                                                                                                    |                                                                                                    |                                                                                                    |                                                                                                    |                          |
| Michelle                                                                                                    | Aubrey Anderson                                                                                                    |                                                                                                    | Things to Sign                                                                                                    |                          |
| Program:                                                                                                    | Program Leads                                                                                                    |                                                                                                    | Click the following to view and digitally sign important doct                                                                                                    | uments. Your electronic  |
| Term/Year:                                                                                                    | Summer, 2020                                                                                                    |                                                                                                    | signature indicates your agreement and understanding of t                                                                                                    | he policy.               |
| Deadline:                                                                                                    | 02/25/2020                                                                                                    |                                                                                                    | Title                                                                                                    | Received                 |
| Dates:                                                                                                    | 06/01/2020 - 07/01/2020                                                                                                    |                                                                                                    | Health and Safety Session                                                                                                    | ⊻                        |
|                                                                                                    |                                                                                                    |                                                                                                    | Program Leads - Checklist                                                                                                    | Ľ                        |
| Applicat                                                                                                    | ion Instructions                                                                                                    |                                                                                                    | Things to Post                                                                                                    |                          |
| Once you h                                                                                                    | nave completed all of the items within your applicatio                                                                                                    | in, you must click                                                                                                    | Things to Read                                                                                                    |                          |
| on the "Su                                                                                                    | bmit Application" button at the top of your applicati                                                                                                    | ion home screen.                                                                                                    | Click the following to read important information and indic                                                                                                    | ate your understanding.  |
| You may lo                                                                                                    | a in and out as many times as needed to complete up                                                                                                    | ur application. To                                                                                                    | Title                                                                                                    | Received                 |
| re-access ti                                                                                                    | he application, click the "UAbroad Log In/Register" on                                                                                                    | n the Study                                                                                                    | Housing, Service, & Company Vetting                                                                                                    | Ľ                        |
| Abroad we                                                                                                    | ebsite.                                                                                                    |                                                                                                    | Program Leads - Clery Intake                                                                                                    | <b>S</b>                 |
| CALCULA ME                                                                                                    |                                                                                                    |                                                                                                    |                                                                                                    |                          |
| - Carlona Wi                                                                                                    |                                                                                                    |                                                                                                    | Program Leads - Incident Reporting                                                                                                    | ✓                        |
| Things t                                                                                                    | o Complete                                                                                                    |                                                                                                    | Program Leads - Incident Reporting                                                                                                    | Ľ                        |
| Things t                                                                                                    | o Complete                                                                                                    |                                                                                                    | Program Leads - Incident Reporting Itinerary                                                                                                    | Ø                        |
| Things t                                                                                                    | o Complete<br>the following items to view and complete the require<br>e(s). You may begin a questionnaire and save it for la                                                                                                    | ed                                                                                                    | Program Leads - Incident Reporting Itinerary The following is the itinerary for your study abroad program                                                                                     | <b>∀</b>                 |
| Things t<br>Click each of<br>questionnair<br>but note that                                                                                                    | o Complete<br>the following items to view and complete the require<br>e(s). You may begin a questionnaire and save it for la<br>t you must click Submit in order for the questionnaire                                                                                                    | ed<br>iter completion,<br>e to be logged as                                                                                                    | Program Leads - Incident Reporting Itinerary The following is the itinerary for your study abroad program Aachen, Germany (Europe)                                                            | <b>⊻</b><br>n.           |
| Things to<br>Click each of<br>questionnair<br>but note that<br>received.                                                                                                    | o Complete<br>i the following items to view and complete the require<br>re(s). You may begin a questionnaire and save it for la<br>t you must click Submit in order for the questionnaire                                                                                                    | ed<br>iter completion,<br>e to be logged as                                                                                                    | Program Leads - Incident Reporting Itinerary The following is the itinerary for your study abroad program Aachen, Germany (Europe) Start Date: 06/01/2020                                     | <b>₽</b>                 |
| Things to<br>Click each of<br>questionnair<br>but note that<br>received.<br>Title                                                                                                    | o Complete<br>i the following items to view and complete the require<br>e(s). You may begin a questionnaire and save it for la<br>t you must click Submit in order for the questionnaire                                                                                                    | ed<br>iter completion,<br>e to be logged as<br><b>Received</b>                                                                                                    | Program Leads - Incident Reporting Itinerary The following is the itinerary for your study abroad program Aachen, Germany (Europe) Start Date: 06/01/2020 End Date: 07/01/2020                | <b>₽</b><br>n.           |
| Things t<br>Click each of<br>questionnair<br>but note that<br>received.<br>Title<br>Program Les                                                                                                    | o Complete<br>i the following items to view and complete the require<br>e(s). You may begin a questionnaire and save it for la<br>t you must click Submit in order for the questionnaire<br>ads - Contact Information While Abroad                                                                                                    | ed<br>iter completion,<br>e to be logged as<br>Received<br>I V /                                                                                                    | Program Leads - Incident Reporting Itinerary The following is the itinerary for your study abroad program Aachen, Germany (Europe) Start Date: 06/01/2020 End Date: 07/01/2020                | <b>⊻</b><br>n.           |
| Things t<br>Click each of<br>questionnair<br>but note that<br>received.<br>Title<br>Program Les<br>Program Les                                                                                                    | o Complete<br>i the following items to view and complete the require<br>e(s). You may begin a questionnaire and save it for la<br>t you must click Submit in order for the questionnaire<br>ads - Contact Information While Abroad<br>ads - Course Information                                                                                                    | ed<br>iter completion,<br>te to be logged as<br>Received                                                                                                    | Program Leads - Incident Reporting Itinerary The following is the itinerary for your study abroad program Aachen, Germany (Europe) Start Date: 06/01/2020 End Date: 07/01/2020                | <b>.</b>                 |
| Things t<br>Click each of<br>questionnair<br>but note that<br>received.<br>Title<br>Program Le:<br>Program Le:<br>Program Le:                                                                                           | o Complete<br>the following items to view and complete the require<br>e(s). You may begin a questionnaire and save it for la<br>tyou must click Submit in order for the questionnaire<br>ads - Contact Information While Abroad<br>ads - Course Information<br>ads - Emergency Contact Information                                                                                                    | ed<br>tter completion,<br>e to be logged as<br>Received<br>& /<br>& /<br>& /<br>&<br>& /                                                                                 | Program Leads - Incident Reporting Itinerary The following is the itinerary for your study abroad program Aachen, Germany (Europe) Start Date: 06/01/2020 End Date: 07/01/2020                | n.                       |
| Things to<br>Click each of<br>questionnair<br>but note that<br>received.<br>Title<br>Program Le:<br>Program Le:<br>Program Le:                                                                                          | o Complete<br>the following items to view and complete the require<br>e(s). You may begin a questionnaire and save it for la<br>t you must click Submit in order for the questionnaire<br>ads - Contact Information While Abroad<br>ads - Course Information<br>ads - Emergency Contact Information<br>ads - Excursions                                                                                                    | ed<br>tter completion,<br>e to be logged as<br>Received<br>&<br>&<br>&<br>&<br>&<br>&<br>&<br>&<br>&<br>&<br>&<br>&<br>&<br>&<br>&<br>&<br>&<br>&<br>&                   | Program Leads - Incident Reporting Itinerary The following is the itinerary for your study abroad program Aachen, Germany (Europe) Start Date: 06/01/2020 End Date: 07/01/2020                | n.                       |
| Things to<br>Click each of<br>questionnair<br>but note that<br>received.<br>Title<br>Program Le:<br>Program Le:<br>Program Le:<br>Program Le:<br>Program Le:                                                            | o Complete<br>the following items to view and complete the require<br>e(s). You may begin a questionnaire and save it for la<br>t you must click Submit in order for the questionnaire<br>ads - Contact Information While Abroad<br>ads - Course Information<br>ads - Emergency Contact Information<br>ads - Excursions<br>ds - Guest Form                                                                                            | ed<br>tter completion,<br>e to be logged as<br>Received<br>C P<br>C<br>N/A                                                                                               | Program Leads - Incident Reporting Itinerary The following is the itinerary for your study abroad program Aachen, Germany (Europe) Start Date: 06/01/2020 End Date: 07/01/2020                | n.                       |
| Things t<br>Click each of<br>questionnair<br>but note that<br>received.<br>Title<br>Program Le:<br>Program Le:<br>Program Le:<br>Program Le:<br>Program Le:                                                             | o Complete<br>' the following items to view and complete the require<br>e(s). You may begin a questionnaire and save it for la<br>t you must click Submit in order for the questionnaire<br>ads - Contact Information While Abroad<br>ads - Course Information<br>ads - Emergency Contact Information<br>ads - Excursions<br>ds - Guest Form<br>ads - Passport Scan                                                                   | ed<br>ter completion,<br>e to be logged as<br>Received<br>C 2<br>N/A<br>C 2<br>N/A<br>C 2<br>V                                                                           | Program Leads - Incident Reporting Itinerary The following is the itinerary for your study abroad program Aachen, Germany (Europe) Start Date: 06/01/2020 End Date: 07/01/2020                | n.                       |
| Things t<br>Click each of<br>questionnair<br>but note that<br>received.<br>Title<br>Program Le:<br>Program Le:<br>Program Le:<br>Program Le:<br>Program Le:<br>Program Le:<br>Program Le:                               | o Complete<br>The following items to view and complete the require<br>e(s). You may begin a questionnaire and save if for la<br>t you must click Submit in order for the questionnaire<br>ads - Contact Information While Abroad<br>ads - Course Information<br>ads - Emergency Contact Information<br>ads - Excursions<br>ds - Guest Form<br>ads - Passport Scan<br>ads - Program Information                                        | ed<br>ter completion,<br>e to be logged as                                                                                                    | Program Leads - Incident Reporting<br>Itinerary<br>The following is the itinerary for your study abroad program<br>Aachen, Germany (Europe)<br>Start Date: 06/01/2020<br>End Date: 07/01/2020 | n.                       |
| Things t<br>Click each of<br>questionnair<br>but note that<br>received.<br>Title<br>Program Le:<br>Program Le:<br>Program Le:<br>Program Le:<br>Program Le:<br>Program Le:<br>Program Le:                               | o Complete<br>The following items to view and complete the require<br>e(s). You may begin a questionnaire and save if for la<br>t you must click Submit in order for the questionnaire<br>ads - Contact Information While Abroad<br>ads - Course Information<br>ads - Emergency Contact Information<br>ads - Excursions<br>ds - Guest Form<br>ads - Passport Scan<br>ads - Program Information<br>ads - Risk Assessment Questionnaire | ed<br>ter completion,<br>e to be logged as<br>Received<br>C 1<br>C 1<br>N/A<br>C 1<br>C 1<br>C 1<br>C 2<br>K<br>K<br>K<br>K<br>K<br>K<br>K<br>K<br>K<br>K<br>K<br>K<br>K | Program Leads - Incident Reporting<br>Itinerary<br>The following is the itinerary for your study abroad program<br>Aachen, Germany (Europe)<br>Start Date: 06/01/2020<br>End Date: 07/01/2020 | n.                       |
| Things t<br>Click each of<br>questionnair<br>but note that<br>received.<br>Title<br>Program Le:<br>Program Le:<br>Program Le:<br>Program Le:<br>Program Le:<br>Program Le:<br>Program Le:<br>Program Le:<br>Program Le: | o Complete the following items to view and complete the require e(s). You may begin a questionnaire and save it for la t you must click Submit in order for the questionnaire ads - Contact Information While Abroad ads - Course Information ads - Emergency Contact Information ads - Excursions ds - Guest Form ads - Passport Scan ads - Program Information ads - Risk Assessment Questionnaire ds - Student Activities          | ed<br>ter completion,<br>e to be logged as<br>Received<br>C 1<br>C 1<br>N/A<br>C 1<br>N/A                                                                                | Program Leads - Incident Reporting<br>Itinerary<br>The following is the itinerary for your study abroad program<br>Aachen, Germany (Europe)<br>Start Date: 06/01/2020<br>End Date: 07/01/2020 | n.                       |

You can access your application through this link: <u>https://global.arizona.edu/study-abroad/study-abroad-login-register</u>